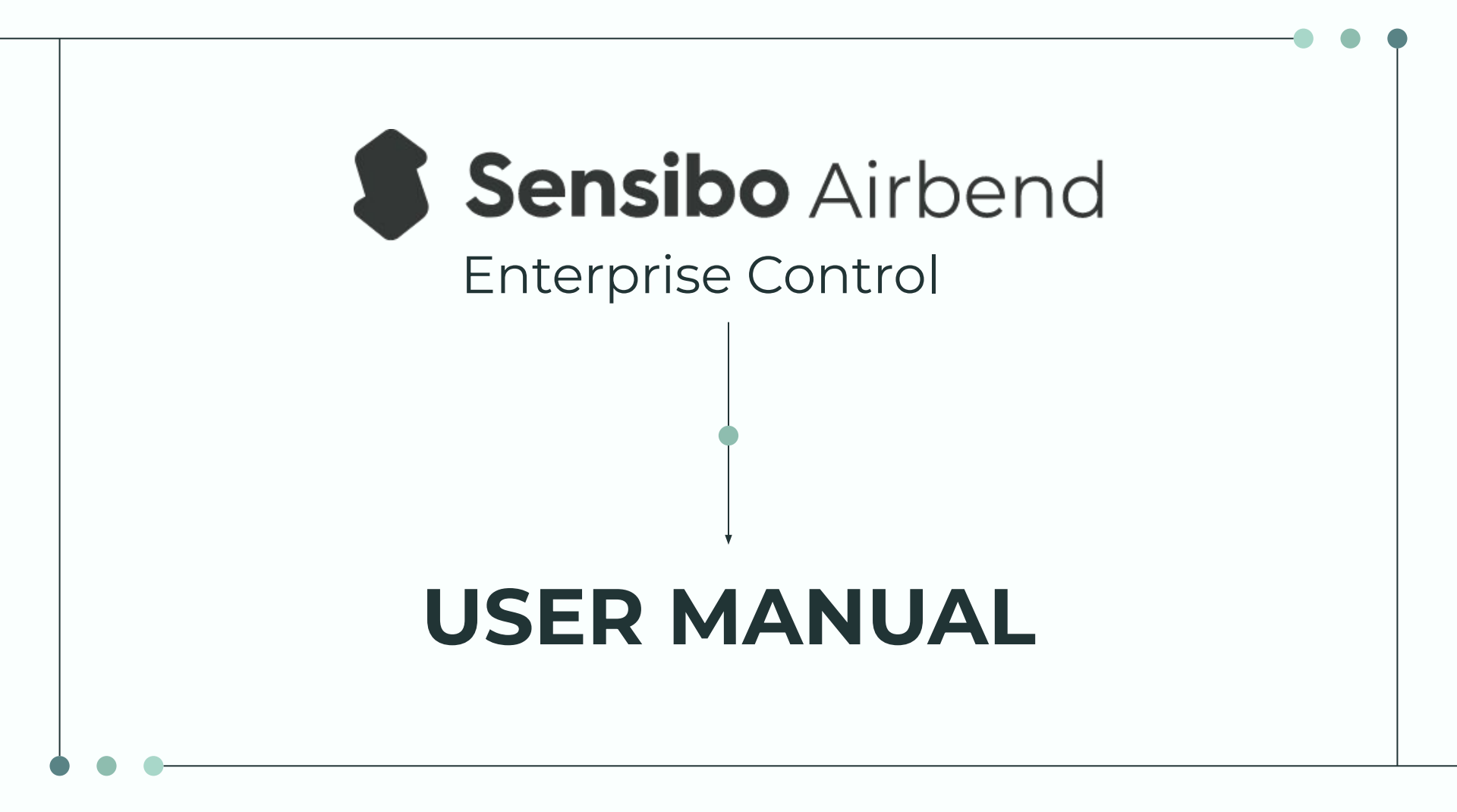

### **Table Of Contents**

- Introduction To Airbend
- System Capabilities
- Key Features
- Creating Your Account
- Login
- Airbend Side Menu Dashboard, Devices & Policies
- Airbend Dashboard Control
- Measured Metrics Temperature, Device State & Set Temperature
- Device View
- Device Filters
- Bulk Actions Set State & Tag
- Exporting Of Reports
- Policies Scheduling, Climate React, Presence React, Anti Mold, Auto Off & Sensibo Remote
- Need Assistance?

#### Introduction

Airbend by Sensibo is an enterprise-level fleet management solution designed for buildings and businesses of all types. Airbend is a customizable and easy-to-use solution that includes wireless sensors, equipment controllers, and cloud-based software. Best of all, it works with all of Sensibo's IoT devices, it's easy to install, it works right out of the box, and it saves you money. Control and monitor your business to keep energy costs at bay while maintaining a comfortable and healthy indoor environment. This user manual is intended to assist with the use of Sensibo Airbend. It contains all essential information to make full use of the enterprise control which includes brief descriptions of the system functions and capabilities, and step-by-step instructions for system access and use.

# **System Capabilities**

Designed with your business in mind, Sensibo Airbend allows enterprise users to remotely control and monitor air conditioners and air purifiers via our dedicated web app. The enterprise control system allows you to view and control all your devices' power state, temperature, relative humidity, Climate React, schedules, and air quality. Sensibo Airbend saves energy which in turn saves you money in return.

- Optimize energy savings
- Bulk actions
- Adaptive operation based on indoor and outdoor climate
- Multi-user access
- Remote management
- Alerts, reports, and analytics
- Air quality monitoring
- Automatic air purification
- Occupants stay comfortable and healthy

# **Key Features**

- Control large groups of devices with a single click, from anywhere using a simple and powerful user interface
- Monitor air temperature, relative humidity, device on/off status, target temperatures, air quality and air purifiers usage, and data across your entire organization
- Perform bulk actions on groups of devices defined by your unique needs
- Schedule turning on/off and change settings in bulk
- Gain valuable insight into your equipments energy consumption
- Receive statistics about your network's operation status

### Creating Your Sensibo Airbend Account

#### Already have an Account? »

Move on down to the Login step.

#### Not a user yet? »

Download the app from either Google Play or the App Store and create your account.

Follow the in-app instructions to scan and add the devices. Once done scanning all of the devices contact us at <u>customer-success@sensibo.com</u> with a request to link the Enterprise Dashboard to your account.

# Login

Once your devices have been scanned, you have requested access to the Enterprise Dashboard and our team has given the all-clear, follow this link to access the dashboard -<u>http://home.sensibo.com/airbend/</u>

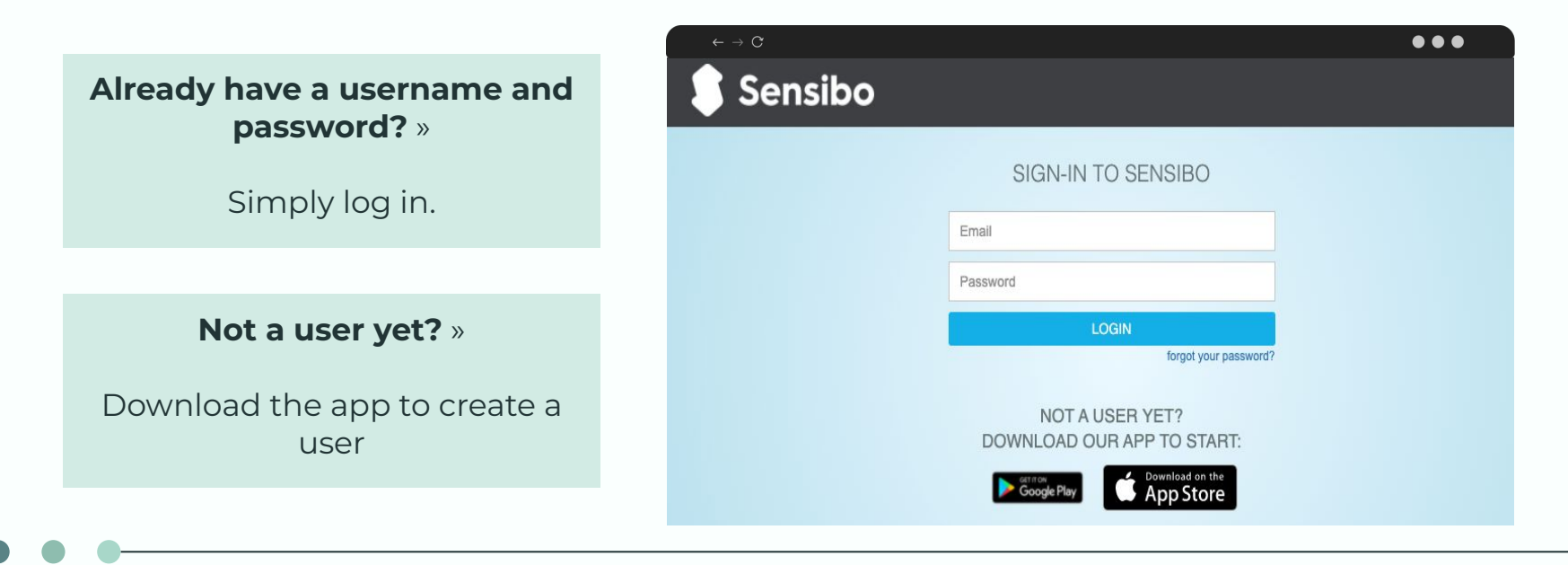

# **Airbend Side Menu**

On the far left side of the dashboard is the Airbend side menu. Here you can switch between the main dashboard and device views (page 13) as well as create and enable/disable policies (page 19).

- Click on "**MY PROFILE**" to change the first and last name, email address and temperature unit.
- Click on "**LOG OUT**" to sign out of your Airbend account.

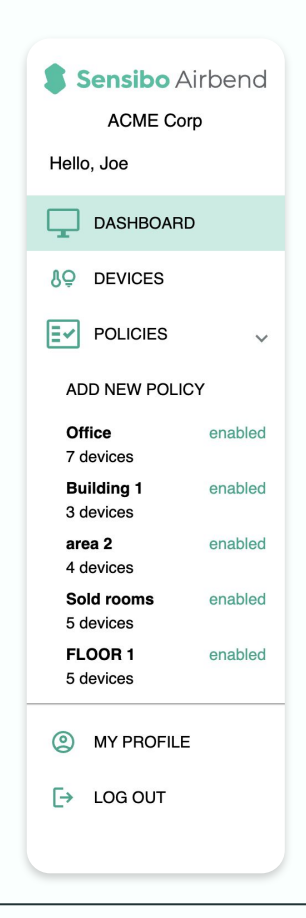

### **Airbend Dashboard Control**

Log into your Sensibo account by entering your username and password. Your dashboard will appear like so. Using our dashboard you are able to monitor and control all of your devices in bulk. **All controls are clickable** and provide valuable insight into your building or business.

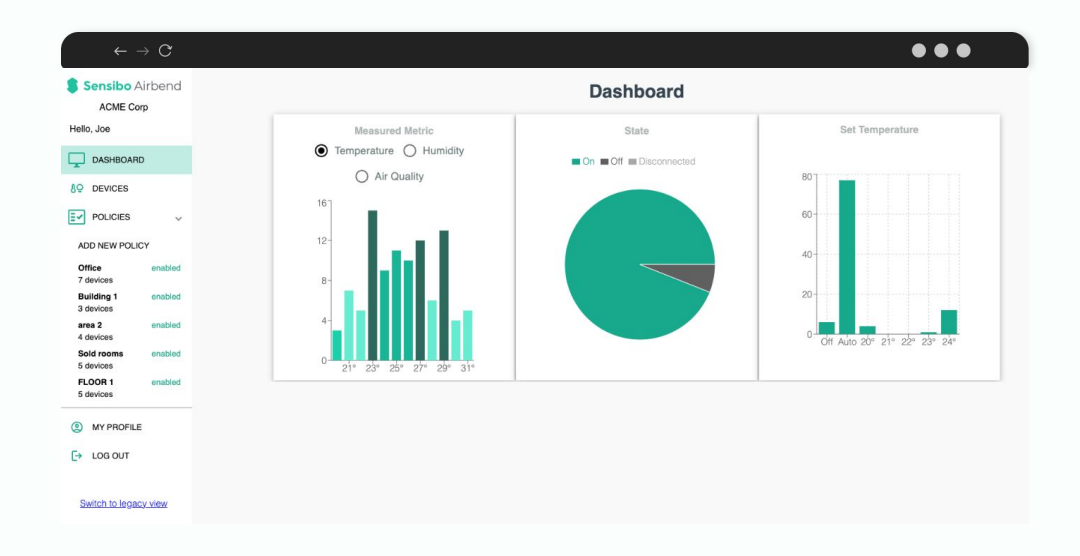

# Measured Metrics - Temperature, Humidity & Air Quality Readings

On the main dashboard view, a graph is present to detail the current temperature, humidity, and air quality on all of the devices. By hovering over a specific metric, you are given the total number of devices that fall within that range. By clicking on a specific metric above, it will display the number of devices within that range. This allows you to quickly view the count on all your devices' temperature, humidity or air quality, power state, and set temperatures.

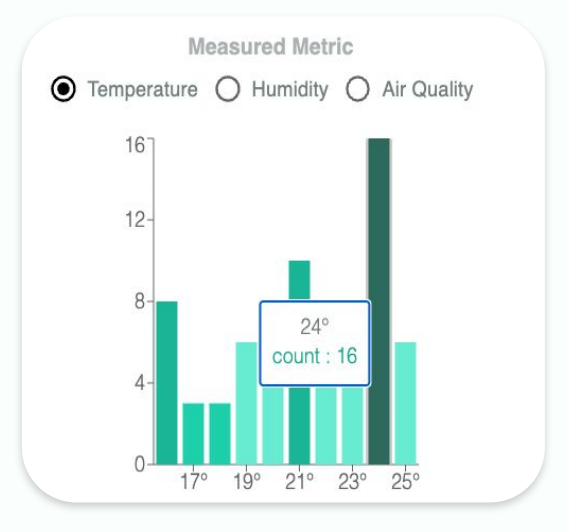

#### **Device State**

As with the Measured Metrics, you have a "State" view of all devices that are On, Off, or Disconnected. You can hover over the pie chart to view the device count.

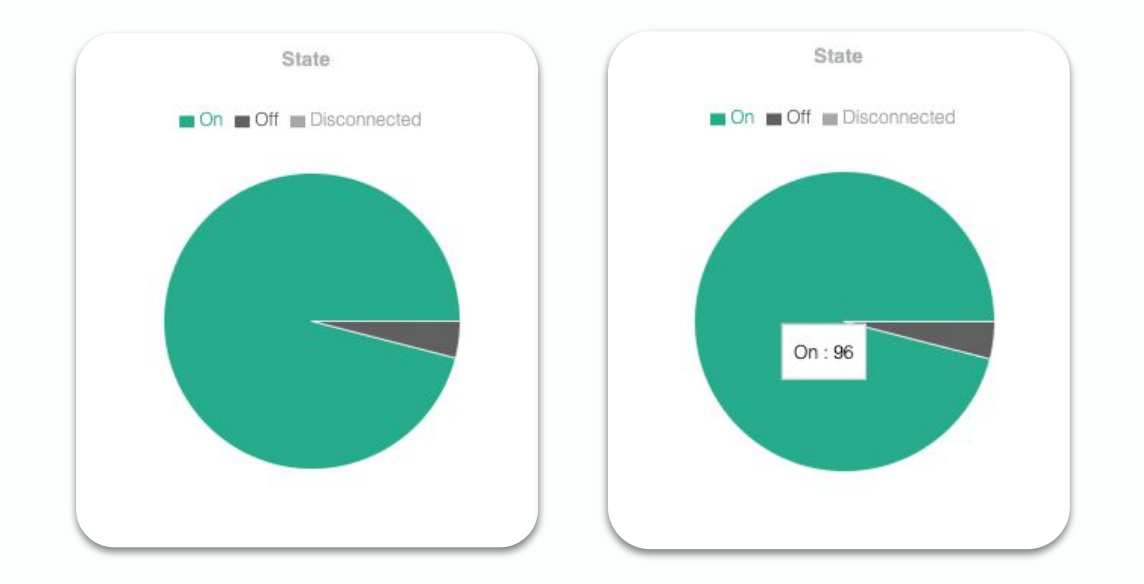

### Set Temperature

As with the Measured Metric and State views, you have a Set Temperature view that breaks down the number of devices within a set temperature. Again you are able to hover over a temperature range to display the number of devices within that set temperature range.

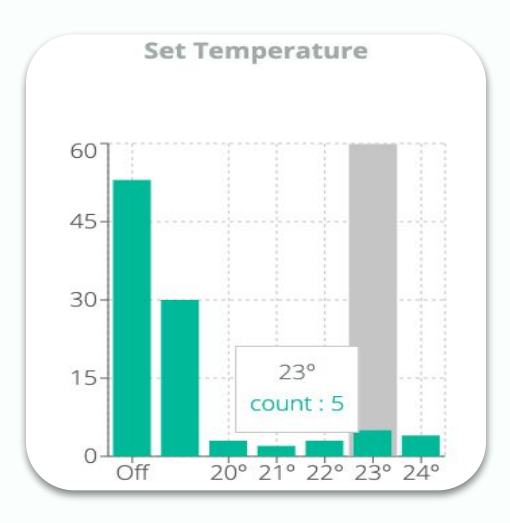

#### **Device View**

All your devices and their details are listed within the device view in ascending or descending order. Simply click on and toggle the Name, Location, Power, State, Temp, Humidity, Run Time Policy or Tags views.

|         | $\leftarrow \ \rightarrow \ C$ |             |          |                |         |             |               |              |           | •••                                                               |  |  |  |
|---------|--------------------------------|-------------|----------|----------------|---------|-------------|---------------|--------------|-----------|-------------------------------------------------------------------|--|--|--|
|         | Devices                        |             |          |                |         |             |               |              |           |                                                                   |  |  |  |
| ď       |                                | Ŧ           |          |                |         |             |               |              |           |                                                                   |  |  |  |
|         | Search                         |             |          |                |         |             |               |              |           |                                                                   |  |  |  |
|         | Name †↓                        | Location ↑↓ | Power ↑↓ | State †↓       | Temp ↑↓ | Humidity †↓ | <b>CO2</b> ↑↓ | Run-<br>time | Policy ↑↓ | Tags ↑↓                                                           |  |  |  |
|         | Room 8                         | Office      |          | cool 20<br>low | 28.5°   | 50%         | Moderate      | 331 h        | Office    | area 1 🛞 building 1 🛞 sea erea 🛞<br>sun 🛞                         |  |  |  |
|         | Room 7                         | Office      |          | cool 22<br>Iow | 25.5°   | 55%         | Good          | 344 h        | Office    | area 1 🛞 building 1 🛞 building 2 🛞<br>floor 1 🛞 sun 🛞             |  |  |  |
|         | <u>Meeting</u><br>room         | Office      |          | cool 22<br>low | 20.7°   | 29%         | Good          | 240 h        | Office    | area 1 🛞 building 1 🛞 floor 2 🛞<br>sea erea 🛞 sun 🛞               |  |  |  |
|         | Lobby                          | Office      |          | auto auto      | 27.7°   | 60%         | Moderate      | 14 h         | area 2    | building 1 (2) building 2 (2) floor 1 (2)<br>sea erea (2) sun (2) |  |  |  |
|         | Store back                     | Office      |          | auto auto      | 30.8°   | 51%         | Moderate      | 15 h         | area 2    | area 1 🛞 building 1 🛞 floor 2 🛞<br>haifa 🛞                        |  |  |  |
|         | Office                         | Office      |          | cool 20<br>low | 27.8°   | 63%         | Moderate      | 363 h        | Office    | area 1 🛞 building 1 🛞 floor 2 🛞<br>haifa 🛞 spain 🛞                |  |  |  |
| devices | Living room                    | Office      |          | cool 20        | 26.7°   | 41%         | Moderate      | 354 h        | Office    | area 2 🛞 building 1 🛞 building 2 🛞                                |  |  |  |

#### **Device View**

This function allows you to filter your devices within the device view. The available filters are: Name, Location, Power, Temperature, Humidity, Tags, Active, and Policy.

| ← | $\rightarrow$ C |             |          |              |         |             |               |              |           |                                       | •••            |
|---|-----------------|-------------|----------|--------------|---------|-------------|---------------|--------------|-----------|---------------------------------------|----------------|
|   | Devices         |             |          |              |         |             |               |              |           |                                       |                |
| U | 0               | ₹.          |          |              |         |             |               |              |           |                                       |                |
|   | Search          |             |          |              |         |             |               |              |           |                                       |                |
|   | Name ↑≞         | Location ↑↓ | Power †↓ | State ↑↓     | Temp †↓ | Humidity ↑↓ | <b>CO2</b> ↑↓ | Run-<br>time | Policy ↑↓ | Tags †↓                               |                |
|   | Attic           | Office      |          | auto<br>auto | 23.1°   | 28%         | Good          | 149 h        |           | area 2 🛞 building 1 🛞<br>floor 3 🛞    | building 2 🛞   |
|   | Attic           | Office      |          | auto<br>auto | 24.2°   | 30%         | Good          | 149 h        |           | area 2 $\otimes$ building 1 $\otimes$ | floor 2 🛞      |
|   | Attic           | Office      |          | auto<br>auto | 27.5°   | 37%         | Moderate      | 485 h        |           | area 2 🛞 building 1 🛞                 | floor 1 🛞      |
|   | Attic           | Office      |          | auto<br>auto | 25.5°   | 34%         | Good          | 149 h        |           | area 2 🛞 building 1 🛞<br>floor 2 🛞    | building 2 🛞   |
|   | Attic           | Office      |          | auto<br>auto | 26.3°   | 35%         | Moderate      | 149 h        |           | area 2 🛞 building 1 🛞<br>floor 2 🛞    | building 2 (8) |
|   | Bedroom         | Office      |          | auto<br>auto | 22.5°   | 28%         | Good          | 149 h        |           | area 2 🛞 building 1 🛞                 | floor 2 🛞      |
|   | Bedroom         | Office      |          | auto<br>auto | 24.1°   | 49%         | Good          | 149 h        |           | area 1 🛞 building 1 🛞<br>floor 2 🛞    | building 2 🛞   |

#### **Bulk Actions**

To perform a bulk set state on your devices, click the following icon. By check-marking which devices you would like to include in the bulk action, and by clicking on the set state icon the bulk set state menu as seen below will appear.

| earch        |             |          |              |                      |              |                         |          |          |                                                        |
|--------------|-------------|----------|--------------|----------------------|--------------|-------------------------|----------|----------|--------------------------------------------------------|
| Name †↓      | Location †↓ | Power †↓ | State †↓     | Temp †↓              | Humidity †   | C02 11                  | Run-time | Policy 1 | Togs †1                                                |
| Room 8       | Office      |          | cool 20 low  | 26.7°                | 39%          | Mederate                | 331 h    | Office   | area 1 🛞 building 1 🛞 sea erea 🛞 sun 🛞                 |
| Room 7       | Office      |          | cool 22 low  | 23.79                |              |                         | 344 h    | Office   | area 1 🛞 building 1 🛞 building 2 🛞 floor 1 🛞 su        |
| Meeting room | Office      |          | cool 22 low  |                      | BULK SET STA | IIE .                   | 40 h     | Office   | area 1 🛞 building 1 🛞 floor 2 🛞 sea erea 🛞 su          |
| Lobby        | Office      |          | auto auto    | Set the desired star | OFF CON      | d ACs, then click apply | i n      | area 2   | building 1 (2) building 2 (2) floor 1 (2) soo erea (2) |
| Store back   | Office      |          | auto auto    |                      |              |                         | ŝh       | area 2   | area 1 🛞 building 1 🍥 floor 2 🛞 halfa 🛞                |
| Office       | Office      |          | cool 20 low  | A <sub>Auto</sub> ~  | Auto -       | Z4° C +                 | 53 h     | Office   | area 1 🛞 building 1 🛞 floor 2 🛞 halfa 🛞 spain          |
| Living room  | Office      |          | cool 20 low  |                      |              |                         | 54 h     | Office   | area 2 🛞 building 1 🛞 building 2 🛞 floor 2 🛞           |
| Store back   | Office      |          | auto auto    |                      |              | CANCEL APPLY            | 2 n      | area 2   | ares 2 🛞 building 1 🛞 building 2 🛞 floor 3 🛞           |
| Store main   | Office      |          | auto auto    | 23.3*                | 31%          | Good                    | 11 h     | area 2   | area 2 🛞 building 1 🛞 building 2 🛞 floor 1 ⊘           |
| Meeting room | Office      |          | cool 24 auto | 28.7°                | 42%          | Moderote                | 661 h    | FLOOR 1  | area 1 (e) building 1 (e) building 2 (e) floor 1 (e)   |
| Living room  | Office      |          | cool 24 auto | 22.7°                | 30%          | Good                    | 485 h    | FLOOR 1  | area 2 🛞 building 1 🛞 building 2 🛞 floor 1 ⊘           |
| Warehouse    | Office      |          | cool 24 auto | 28°                  | 52%          | Moderate                | 343 h    | FLOOR 1  | area 1 🛞 building 1 🛞 building 2 🛞 floor 3 🛞           |

#### **Bulk Set State Menu**

Select the desired state for the selected ACs. Change the Mode, Fan Level, and Temperature of the selected ACs and click apply.

| Bulk Set Stat     | Э                           |                 |
|-------------------|-----------------------------|-----------------|
| Set the desired s | tate for 2 selected ACs, th | hen click apply |
|                   | 💶 on / off                  |                 |
| Mode              | Fan Level                   | Temperature     |
| * Cool            | 1 Medium -                  | 230 -           |

# **Bulk Tag**

Next to the bulk set state icon you will find the bulk tag button. (#

This button allows you to either choose a pre-existing tag or create a new one and assign it to the selected ACs. Tagging your devices lends you flexibility. Configure and manage your devices according to your organizational structure, in any number of dimensions. Once a tag is defined, you can perform bulk actions on it, monitor them together, as well as perform bulk actions on them with a single click.

| ADD TAG TO SEL                    | ECTED DEVICE        | S            |
|-----------------------------------|---------------------|--------------|
| Please select a tag from the list | below or enter a ne | ew tag name. |
| Select a tag                      |                     | •            |
| Create New Tag                    |                     |              |
|                                   |                     |              |
|                                   | CANCEL              | ADD TAG      |

# **Exporting Of Reports**

This feature allows you to either download current device information as CSV, or print/save it as a PDF.

#### Click on the (4) icon after selecting the desired ACs.

| Name          | State                                                                                                    | Mode                                                                                                    | Target Temperatur                                                                                                    | Reason                                                                                                    |
|---------------|----------------------------------------------------------------------------------------------------|----------------------------------------------------------------------------------------------------|----------------------------------------------------------------------------------------------------|----------------------------------------------------------------------------------------------------|
| Bedroom       | Off                                                                                                    | cool                                                                                                    | 23                                                                                                    | ScheduledCommand                                                                                                    |
| Meeting room  | Off                                                                                                    | cool                                                                                                    | 25                                                                                                    | ScheduledCommand                                                                                                    |
| Bedroom       | Off                                                                                                    | cool                                                                                                    | 23                                                                                                    | ScheduledCommand                                                                                                    |
| Meeting room  | Off                                                                                                    | cool                                                                                                    | 25                                                                                                    | ScheduledCommand                                                                                                    |
| Bedroom       | Off                                                                                                    | cool                                                                                                    | 23                                                                                                    | ScheduledCommand                                                                                                    |
| Bedroom       | On                                                                                                    | cool                                                                                                    | 24                                                                                                    | ScheduledCommand                                                                                                    |
| Meeting room  | On                                                                                                    | cool                                                                                                    | 24                                                                                                    | ScheduledCommand                                                                                                    |
| Bedroom       | Off                                                                                                    | cool                                                                                                    | 24                                                                                                    | ScheduledCommand                                                                                                    |
| Meeting room  | Off                                                                                                    | cool                                                                                                    | 24                                                                                                    | ScheduledCommand                                                                                                    |
| Meeting room  | On                                                                                                    | cool                                                                                                    | 23                                                                                                    | ScheduledCommand                                                                                                    |
| Bedroom       | On                                                                                                    | cool                                                                                                    | 23                                                                                                    | ScheduledCommand                                                                                                    |
| Meeting room  | On                                                                                                    | cool                                                                                                    | 25                                                                                                    | ScheduledCommand                                                                                                    |
| Bedroom       | Off                                                                                                    | cool                                                                                                    | 23                                                                                                    | ScheduledCommand                                                                                                    |
| Meeting room  | Off                                                                                                    | cool                                                                                                    | 25                                                                                                    | ScheduledCommand                                                                                                    |
| Meeting room  | Off                                                                                                    | cool                                                                                                    | 25                                                                                                    | ScheduledCommand                                                                                                    |
| Bedroom       | Off                                                                                                    | cool                                                                                                    | 23                                                                                                    | ScheduledCommand                                                                                                    |
| Meeting room  | Off                                                                                                    | cool                                                                                                    | 25                                                                                                    | ScheduledCommand                                                                                                    |
| Bedroom       | Off                                                                                                    | cool                                                                                                    | 23                                                                                                    | ScheduledCommand                                                                                                    |
| Bedroom       | On                                                                                                    | cool                                                                                                    | 24                                                                                                    | ScheduledCommand                                                                                                    |
| Meeting room  | On                                                                                                    | cool                                                                                                    | 24                                                                                                    | ScheduledCommand                                                                                                    |
| Bedroom       | orr                                                                                                    | cool                                                                                                    | 24                                                                                                    | ScheduledCommand                                                                                                    |
| Meeting room  | Off                                                                                                    | cool                                                                                                    | 24                                                                                                    | ScheduledCommand                                                                                                    |
| Meeting room  | On                                                                                                    | cool                                                                                                    | 23                                                                                                    | ScheduledCommand                                                                                                    |
| Bedroom       | On                                                                                                    | cool                                                                                                    | 23                                                                                                    | ScheduledCommand                                                                                                    |
| Meeting room  | On                                                                                                    | cool                                                                                                    | 25                                                                                                    | ScheduledCommand                                                                                                    |
| Bedroom       | Off                                                                                                    | cool                                                                                                    | 23                                                                                                    | ScheduledCommand                                                                                                    |
| Meeting room  | Off                                                                                                    | cool                                                                                                    | 2.5                                                                                                    | ScheduledCommand                                                                                                    |
| Bedroom       | On                                                                                                    | auto                                                                                                    |                                                                                                    | UserRequest                                                                                                    |
| Bedroom       | Off                                                                                                    | auto                                                                                                    |                                                                                                    | UserRequest                                                                                                    |
| Bedroom       | On                                                                                                    | auto                                                                                                    |                                                                                                    | UserBequest                                                                                                    |
| Meeting room  | Off                                                                                                    | cool                                                                                                    | 2.5                                                                                                    | UserRequest                                                                                                    |
| Meeting room  | Off                                                                                                    | cool                                                                                                    | 25                                                                                                    | ScheduledCommand                                                                                                    |
| Bedroom       | Off                                                                                                    | auto                                                                                                    |                                                                                                    | ScheduledCommand                                                                                                    |
| Meeting room  | Off                                                                                                    | cool                                                                                                    | 25                                                                                                    | ScheduledCommand                                                                                                    |
| Bedroom       | Off                                                                                                    | auto                                                                                                    | 20                                                                                                    | ScheduledCommand                                                                                                    |
| Bedroom       | On                                                                                                    | cool                                                                                                    | 24                                                                                                    | ScheduledCommand                                                                                                    |
| Meeting room  | On                                                                                                    | oool                                                                                                    | 24                                                                                                    | ScheduledCommand                                                                                                    |
| Meeting room  | Off                                                                                                    | cool                                                                                                    | 24                                                                                                    | ScheduledCommand                                                                                                    |
| Bedroom       | Off                                                                                                    | cool                                                                                                    | 24                                                                                                    | ScheduledCommand                                                                                                    |
| Meeting room  | On                                                                                                    | cool                                                                                                    | 23                                                                                                    | ScheduledCommand                                                                                                    |
| Redmon        | On                                                                                                    | oool                                                                                                    | 23                                                                                                    | ScheduledCommand                                                                                                    |
| Meeting room  | On                                                                                                    | cool                                                                                                    | 25                                                                                                    | ScheduledCommand                                                                                                    |
| Meeting room  | Off                                                                                                    | cool                                                                                                    | 25                                                                                                    | ScheduledCommand                                                                                                    |
| Bedroom       | Off                                                                                                    | cool                                                                                                    | 23                                                                                                    | ScheduledCommand                                                                                                    |
| Meeting room  | Off                                                                                                    | ocol                                                                                                    | 25                                                                                                    | ScheduledCommand                                                                                                    |
| Badroom       | Off                                                                                                    | cool                                                                                                    | 23                                                                                                    | ScheduledCommand                                                                                                    |
| Meeting room  | Off                                                                                                    | cool                                                                                                    | 25                                                                                                    | ScheduledCommand                                                                                                    |
| Redening room | Off                                                                                                    | cool                                                                                                    | 23                                                                                                    | ScheduledCommand                                                                                                    |
| Badagoom      | On                                                                                                    | cool                                                                                                    | 23                                                                                                    | LiserPaguest                                                                                                    |
| Manting       | On                                                                                                    | CODI                                                                                                    | 23                                                                                                    | Concretequest                                                                                                    |
| Meeting room  | On                                                                                                    | cool                                                                                                    | 25                                                                                                    | Cserkequest<br>Pabadalad/Campand                                                                                                    |
| meeting room  | On                                                                                                    | 0001                                                                                                    | 24                                                                                                    | ochequieucommand                                                                                                    |
| Bademan       | 0.                                                                                                    | and a second                                                                                                    | 24                                                                                                    | Sahadalad Command                                                                                                    |
|               | Anne<br>Bedroom<br>Meeting coom<br>Adverting coom<br>Bedroom<br>Meeting coom<br>Meeting coom<br>Meeting coom<br>Meeting coom<br>Meeting coom<br>Meeting coom<br>Bedroom<br>Bedroom | Name Sinte   Bedroom OT   Mesting room OT   Mesting room OT   Redroom OT   Redroom OT   Redroom OT   Redroom OT   Redroom OT   Mesting room OT   Mesting room OT   Mesting room OT   Redroom OT   Mesting room OT   Redroom OT   Redroom OT   Redroom OT   Redroom OT   Redroom OT   Redroom OT   Redroom OT   Redroom OT   Redroom OT   Redroom OT   Redroom OT   Redroom OT   Redroom OT   Redroom OT   Redroom OT   Redroom OT   Redroom OT   Redroom </td <td>Name State Models   Bedroom Orr cool   Meeting room Orr cool   Meeting room Orr cool   Meeting room Orr cool   Meeting room Orr cool   Meeting room Orr cool   Meeting room Orr cool   Meeting room Orr cool   Meeting room Orr cool   Meeting room Orr cool   Meeting room Orr cool   Meeting room Orr cool   Meeting room Orr cool   Meeting room Orr cool   Meeting room Orr cool   Bedroom Orr cool   Bedroom Orr cool   Bedroom Orr cool   Bedroom Orr cool   Bedroom Orr cool   Bedroom Orr cool   Bedroom Orr</td> <td>Name Sine Mode Trage Traggeroup   Bedroom OT cool 23   Mesting room OT cool 23   Mesting room OT cool 23   Mesting room OT cool 23   Mesting room OT cool 23   Mesting room OT cool 23   Mesting room OT cool 23   Mesting room OT cool 23   Mesting room OT cool 23   Mesting room OT cool 23   Mesting room OT cool 23   Mesting room OT cool 23   Redroom OT cool 23   Redroom OT cool 23   Redroom OT cool 23   Redroom OT cool 23   Redroom OT cool 23   Redroom OT co</td> | Name State Models   Bedroom Orr cool   Meeting room Orr cool   Meeting room Orr cool   Meeting room Orr cool   Meeting room Orr cool   Meeting room Orr cool   Meeting room Orr cool   Meeting room Orr cool   Meeting room Orr cool   Meeting room Orr cool   Meeting room Orr cool   Meeting room Orr cool   Meeting room Orr cool   Meeting room Orr cool   Meeting room Orr cool   Bedroom Orr cool   Bedroom Orr cool   Bedroom Orr cool   Bedroom Orr cool   Bedroom Orr cool   Bedroom Orr cool   Bedroom Orr | Name Sine Mode Trage Traggeroup   Bedroom OT cool 23   Mesting room OT cool 23   Mesting room OT cool 23   Mesting room OT cool 23   Mesting room OT cool 23   Mesting room OT cool 23   Mesting room OT cool 23   Mesting room OT cool 23   Mesting room OT cool 23   Mesting room OT cool 23   Mesting room OT cool 23   Mesting room OT cool 23   Redroom OT cool 23   Redroom OT cool 23   Redroom OT cool 23   Redroom OT cool 23   Redroom OT cool 23   Redroom OT co |

|              |                 |       |              |             |          |               |    | Print         |          |
|--------------|-----------------|-------|--------------|-------------|----------|---------------|----|---------------|----------|
| Name         | Location        | Power | Sala         | Terperature | Humidity | Air Quality   |    | Destination   | Save as  |
| Washouse     | Default         |       | fan 18 auto  | 20.9        | 66.9     | TV00 002      |    | Pages         |          |
| Back office  | Default<br>Home | -     | cool 18 auto | 95.9        | 67.4     | TV00 002      |    | Layout        | Portrait |
| Reception    | Default<br>Home | -     | fan 15 auto  | 18.9        | 67.5     | TV00 - 002    | i. | More settings |          |
| Office       | Default<br>Home | -     | fan 15 auto  | 24.9        | 68.4     | TV00 *002     | ï  |               |          |
| Store back   | Default<br>Home | -     | fan 16 auto  | 24.9        | 66.4     | TV00 ****002  | ī  |               |          |
| Dising sters | Default<br>Home | -     | Fan 15 auto  | 15.9        | 67.5     | TVOC COP      | i. |               |          |
| Meeting room | Default<br>Hane | -     | fan 18 auto  | 20.9        | 66.9     | TV00 002      | 1  |               |          |
| Nane         | Home            | •     | fan 16 auto  | 20.9        | 66.9     | TVOC * 008    | 4  |               |          |
| Office       | Default<br>Home | -     | fan 18 auto  | 18.9        | 62.5     | TV00 002      | 1  |               |          |
| Stare Lobby  | Default<br>Home | -     | fan 15 auto  | 23.9        | 68.5     | TVOC 002      |    |               |          |
| Office       | Default<br>Home | •     | fan 15 auto  | 98.9        | 67.1     | TV00 * 002    |    |               |          |
| Washouse     | Default<br>Hane | -     | fan 15 auto  | 23.9        | 66.5     | TVOC **** CO2 |    |               |          |
| Dising soon  | Default<br>Home |       | fan 18 auto  | 23.9        | 66.5     | TV00 *** C02  | ī. |               |          |
| Lobby        | Default<br>Home |       | fan 15 auto  | 99.9        | 67       | TVOC          | i. |               |          |
| Oning yours  | Default<br>Home | •     | fan 18 auto  | 19.9        | 67       | TV00 * 002    | ł. |               |          |
| daster       | Default<br>Home |       | fan 18 auto  | 23.9        | 66.5     | TVOC * CO2    |    |               |          |
| Office       | Default<br>Home | •     | fan 16 auto  | 22.9        | 66.5     | TV00          | ÷  |               |          |
| Master       | Default<br>Home | -     | fan 16 auto  | 22.9        | 66.6     | TV00 * 002    |    |               |          |

# **Policies**

≣≁

Policies

Found on the left-hand side and directly below the Airbend dashboard icon you will find "policies".

Policies allow you to bulk set Climate React, Anti-mold, Auto-off, Presence React (if applicable), and Schedules. Simply name the policy you wish to create by selecting "ADD NEW POLICY", then select the feature you wish to add, and choose the devices you wish to attach the policy to.

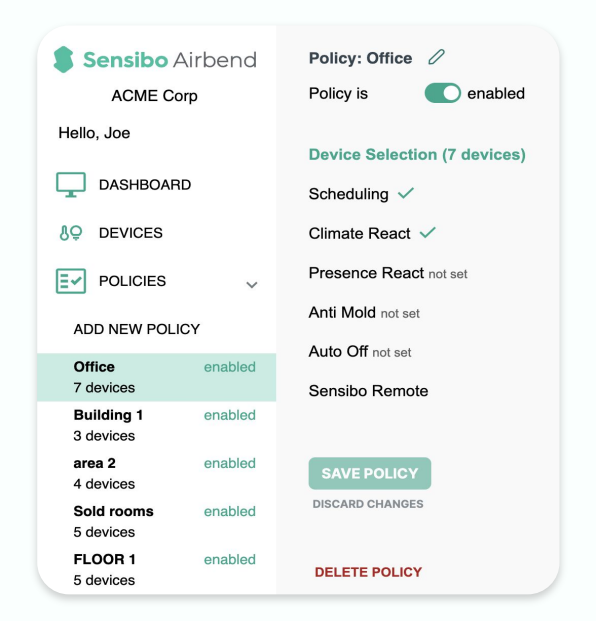

# **Scheduling Policy**

Allows you to create new or edit current schedules. First select the device type (if you have both Pure and AC device), then select "Add schedule"

| scheduling      |                  |          |                     |        |
|-----------------|------------------|----------|---------------------|--------|
| et schedules to | keep occupants o | comforta | able & energy usage | e down |
| Add a schedule  |                  |          |                     |        |
|                 |                  |          |                     |        |
|                 | MTWTESS          | 7.00     |                     | A III  |
| opening scene   |                  | 7.00     |                     |        |
| opening scene   |                  | 7.00     |                     |        |

# Scheduling Policy (continued)

Select the day, time, power state, mode, temperature, fan speed, and day(s) of the week you want to repeat the schedule on selected devices.

| Selected a News                   |        |           |             |
|-----------------------------------|--------|-----------|-------------|
| schedule Name                     |        |           |             |
| Schedule name                     |        |           |             |
| Poposto on                        |        |           |             |
| lepears on                        |        |           |             |
| Mon Tue Wed                       | Thu Fi | ri Sat    | Sun         |
|                                   | Mode   | Fan Level | Temperature |
| 04:00 PM 🕓 🗨                      | Auto - | Auto 👻    | 75° F 📼     |
|                                   |        |           |             |
| Schedule Presence React           | Off -  |           |             |
| urn off if no motion sensed after |        |           |             |
| Schedule Climate React            | Off -  |           |             |
| urn off if no motion sensed after |        |           |             |
|                                   |        |           |             |
|                                   |        |           |             |
|                                   |        |           |             |

# **Climate React Policy**

Allows you to set up Climate React according to Temperature, Humidity, or Feels Like. Climate React is a temperature and humidity-based smart mode that allows you to control your AC according to the temperature and/or humidity reading of the device.

- Sensibo Climate React offers the following:
- Dual Set Points You can set the AC to Heat when cold and to Cool when hot.
- Comfort For example, you can set the AC to start cooling when the temperature reaches 28°C / 82°F and then switch to Fan when the temperature is cooler, overriding the internal AC thermostat.
- Anti Freeze / Anti Heat You can set the AC to turn on Heat when the temperature drops below 10°C/ 50°F to prevent freeze damage.

| outinggo   | s to maintain com | fort & reduc | ce energy consumption |
|------------|-------------------|--------------|-----------------------|
|            |                   |              |                       |
| Temperatur | Humidity          |              |                       |
|            |                   |              |                       |
|            |                   |              |                       |
| If below   | 68 ° F            |              |                       |
|            |                   |              |                       |
| AC State   | Temperature       | Mode         | Fan Level             |
| Off -      | 75° F 📼           | Cool -       | Auto 👻                |
|            |                   |              |                       |
|            |                   |              |                       |
| If Above   | 86 ° F            |              |                       |
|            |                   |              |                       |
| AC State   | Temperature       | Mode         | Fan Level             |
| Off 👻      | 75° F 👻           | Cool -       | Auto -                |
|            |                   |              |                       |
|            |                   |              |                       |

#### **Presence React Policy**

Allows you to set up Presence React according to motion.

\*Presence React **requires a Room Sensor** and an Sensibo Air or Sensibo Air PRO device.

For more information email sales at sales@sensibo.com. Here you can set the air conditioner to turn off after a predetermined amount of time that no motion is detected.

| Pres     | ence react C enabled                                        |
|----------|-------------------------------------------------------------|
| The air  | conditioner will turn off after                             |
| 5        | minutes                                                     |
| when n   | no motion is detected.                                      |
|          |                                                             |
| _        |                                                             |
|          |                                                             |
|          | 8                                                           |
|          | Sensibo                                                     |
| Requires | a Room Sensor and an Sensibo Air or Sensibo Air PRO device. |

# **Anti-Mold Policy**

Allows you to enable or disable the anti-mold feature. Anti-mold activates your AC fan from 5 minutes (recommended) to 60 minutes after use to dry residual condensation and stop mold growth.

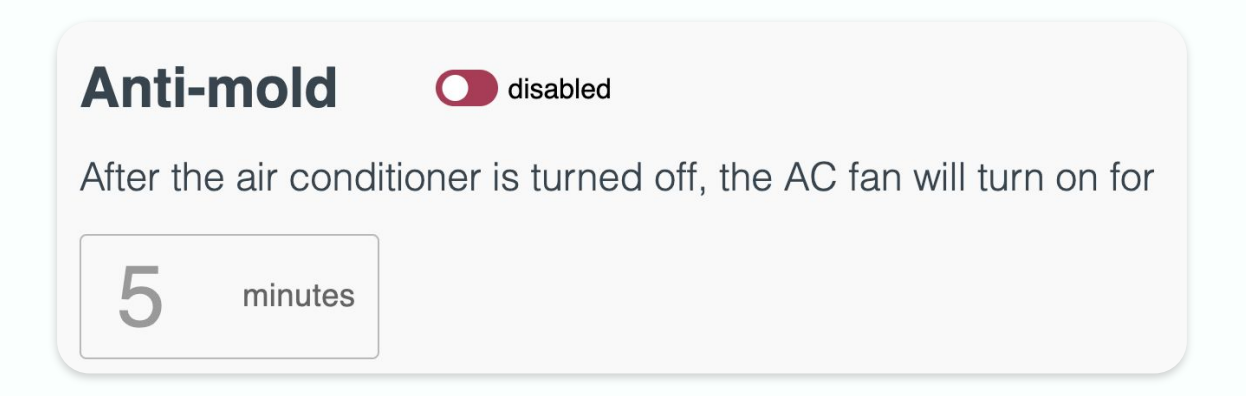

### **Auto Off Policy**

Allows you to Set a recurring failsafe timer that will deactivate your AC after a determined set of time.

| Auto off        | O disabled                                                         |   |
|-----------------|--------------------------------------------------------------------|---|
| Set a recurring | timer to automatically turn off your AC after a set period of time | ý |
| Hours           | Minutes                                                            |   |
| 0 hours         | 10 minutes                                                         |   |

#### Sensibo Remote

Allows you to set minimum and maximum cooling and heating thresholds to limit guest AC usage. The feature requires the Sensibo Remote. For more information email sales at sales@sensibo.com

| Sensibo Remote      |                                                                          |
|---------------------|--------------------------------------------------------------------------|
| Set min/max cooling | g & heating temperatures with the Sensibo remote to limit guest AC usage |
| Minimum cooling     | Maximum heating                                                          |
| 24° C ▼             | 32° C 🖛                                                                  |
|                     |                                                                          |
| \$ Sensibo          |                                                                          |
|                     |                                                                          |
|                     |                                                                          |
|                     |                                                                          |

# **Need Assistance?**

Contact our knowledgeable support team at customer-success@sensibo.com

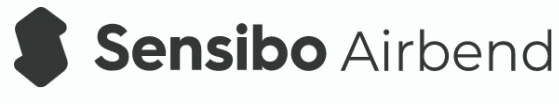

Enterprise Control